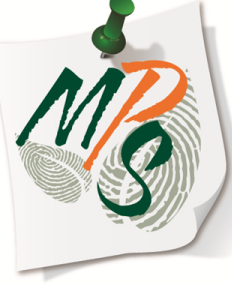

# UNIVERSITY OF MIAMI MANAGED PRINT SERVICES MAKING SMARTER IMPRESSIONS

# QUICK REFERENCE GUIDE

Superimposing an Image, Border, or Graphic on Copies

## **Superimposing Instructions**

(Images, Borders, Graphics)

- 1. Select Settings/Registration.
- 2. Select Function Settings.

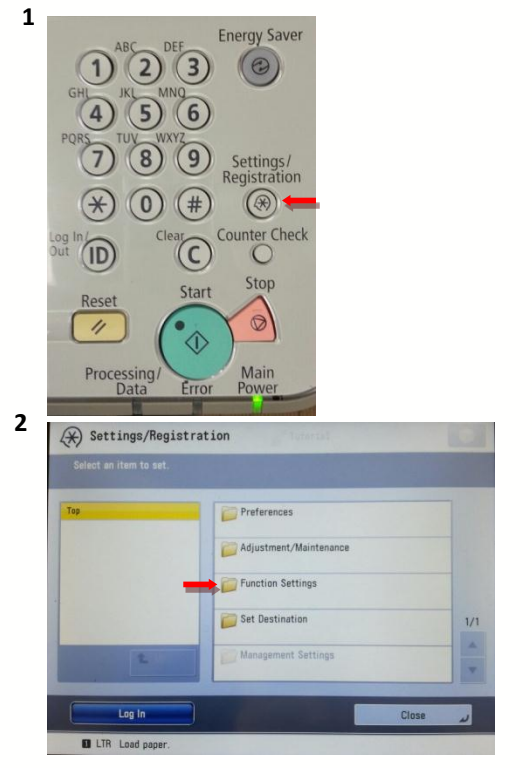

#### 3. Select Common.

#### 4. Select Print Settings.

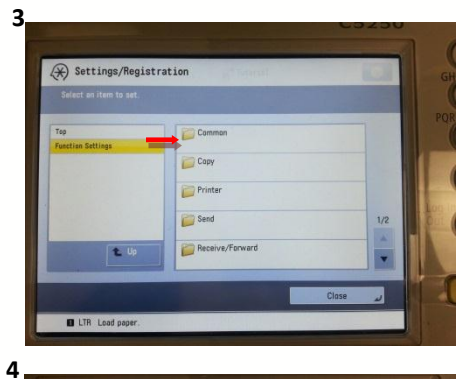

| lop    | Paper Feed Settings   |    |
|--------|-----------------------|----|
| Common | Paper Output Settings |    |
| _      | Print Settings        |    |
|        | Scan Settings         | 1, |
| t Up   | Generate File         |    |
| t Up   | Scan Settings         |    |

#### 5. Select Register Form.

6. The next screen will show any images, if any, already uploaded to your device. You'll have the option to register a new image or delete an image from the registry list once selected. To register, select **Register**.

(To delete an image, select an image file from the list by first touching it on the touchscreen, then selecting **Delete**.)

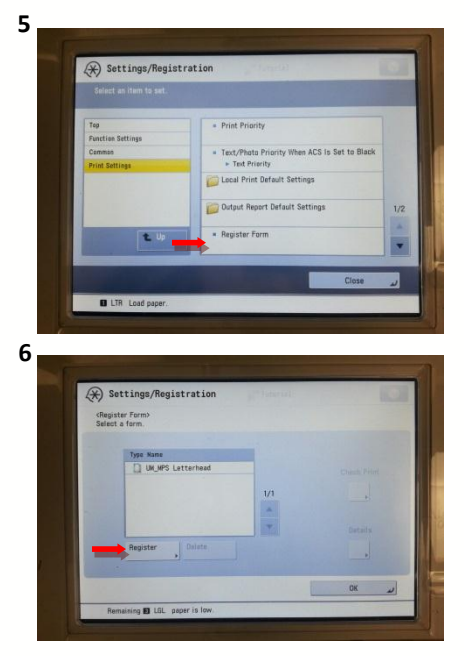

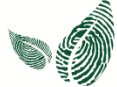

**7.** After selecting Register, place your image on the platen glass for scanning.

8. Choose the size of your original document by touching the appropriate size and select **Next**.

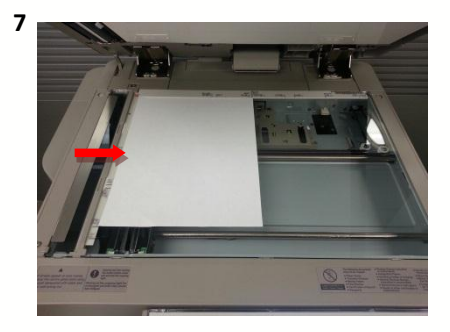

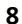

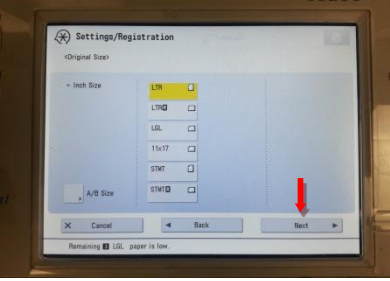

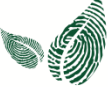

**9.** Set your scan settings, including your **Form Name**.

**10.** Enter your form name through your device's onscreen keyboard

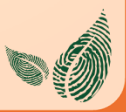

| Contraction of the                                                                                                    |                                                                       |                                                                                 |                               |                  |                                   |
|----------------------------------------------------------------------------------------------------|-----------------------------------------------------------------------|---------------------------------------------------------------------------------|-------------------------------|------------------|-----------------------------------|
| Select Color                                                                                                    | Copy Ratio                                                            |                                                                                 | Scan Size                     |                  |                                   |
| Auto<br>(Color/Black)                                                                                                   |                                                                       | 100%                                                                            |                               | R                |                                   |
| Select Color                                                                                                    | Direct<br>(100%)                                                      | Copy Ratio                                                                      | •                             |                  |                                   |
|                                                                                                    | Text/Phot                                                             | to                                                                              | E                             | 2 → R            |                                   |
| Background<br>Density                                                                                                   | Original Ty                                                           | /pe                                                                             | h                             | lega/Posi        |                                   |
| Form Name                                                                                                    |                                                                       |                                                                                 |                               |                  |                                   |
|                                                                                                    | -                                                                     | - Pack                                                                          | -                             |                  |                                   |
| X Lance                                                                                                    |                                                                       | - Dack                                                                          |                               |                  |                                   |
| Remaining 🖸                                                                                                    | I LGL paper is                                                        | s low.                                                                          |                               |                  |                                   |
|                                                                                                    |                                                                       |                                                                                 |                               |                  |                                   |
| <form (na<="" name="" td=""><td>ax 24 charact</td><td>ers)&gt;</td><td></td><td></td><td></td></form>                   | ax 24 charact                                                         | ers)>                                                                           |                               |                  |                                   |
| <form (na<="" name="" td=""><td>ax 24 characti</td><td>ers)&gt;<br/>umeric keys</td><td></td><td></td><td></td></form>  | ax 24 characti                                                        | ers)><br>umeric keys                                                            |                               |                  |                                   |
| <form (ma<="" name="" td=""><td>ex 24 characti</td><td>ers)&gt;<br/>umeric keys.</td><td></td><td></td><td></td></form> | ex 24 characti                                                        | ers)><br>umeric keys.                                                           |                               |                  |                                   |
| <form (ma<br="" name="">Vou can al<br/>Border1]</form>                                                                  | ax 24 characto                                                        | ers)><br>umeric keys.                                                           |                               |                  |                                   |
| <form (na<br="" name="">Vou can a)<br/>Border1]</form>                                                                  | ex 24 characti<br>Lso use the m                                       | ers)><br>umeric keys.                                                           | 8                             | ,                | Alphanum.                         |
| <form (ma<br="" name="">Vou can a)<br/>Border1]</form>                                                                  | ax 24 character<br>Lso use the m                                      | ers)><br>umeric keys.<br>Backspac                                               | e<br>8 9                      | 0                | 11phanum.                         |
| <form (ha<br="" name="">You can a)<br/>Border1]</form>                                                                  | ex 24 character<br>lso use the m<br>3 4 5                             | ers)><br>umeric keys.<br>Backspac                                               | e<br>8 9                      | 0                | Alphanum.                         |
| <pre></pre>                                                                                                    | e r                                                                   | ers)><br>umeric keys.<br>Backspac<br>5 6 7<br>t y u                             | e<br>8 9<br>1 0               | 0                | Alphanum.<br>- = '                |
| <pre>cForm Name (Ma</pre>                                                                                               | e r<br>d f                                                            | ers)><br>umeric keys.<br>b Backspac<br>5 6 7<br>t y u<br>g h                    | e<br>8 9<br>i (<br>j k        | 0<br>0<br>0<br>1 | Alphanum.                         |
| <pre></pre>                                                                                                    | ax 24 character<br>Iso use the m<br>4<br>3 4 5<br>e r<br>d f<br>4 c v | ers)><br>umeric keys.<br>Backspac<br>Backspac<br>5 6 7<br>t y u<br>g h<br>/ b n | e<br>8 9<br>i (<br>j k<br>m , |                  | tiphanum.<br>- = ``<br>[ ]<br>/ @ |

**11.** Press **Start** to scan the document that was placed on the platen glass.

 Once scan is complete, your form name will be listed here.
 Select OK and press the Main Menu button on the device control panel.

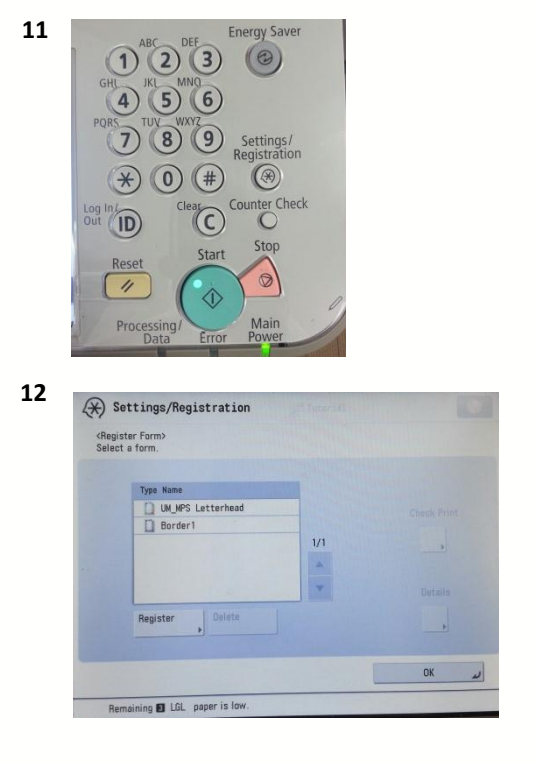

**13.** Next, to execute the superimpose function, select **Copy**.

14. Select Options

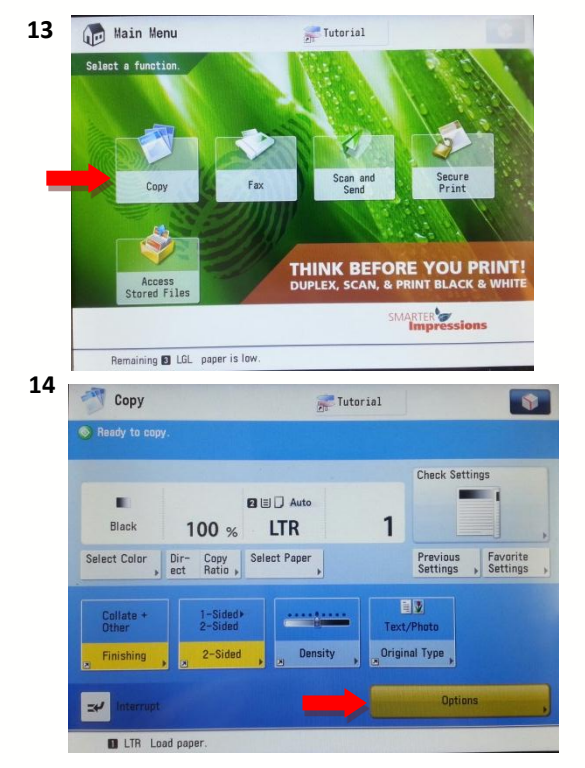

14. Scroll down using the scroll arrow on the right side of the options menu until you seeSuperimpose Image

**15.** You will be given the option to select which side of your copy you want the image superimposed on. Choose all that apply.

| P copy                                                     |                                                                        |                       | Tutori                               | al                     |                  |         |   |
|------------------------------------------------------------|------------------------------------------------------------------------|-----------------------|--------------------------------------|------------------------|------------------|---------|---|
|                                                            |                                                                        |                       | Options                              |                        |                  |         |   |
| -                                                          | R                                                                      | R                     | RRR                                  |                        | <b>=</b> +9      | -8      |   |
| Print &<br>Check                                           | Neg                                                                    | a/Posi                | Repeat<br>Images                     | ,                      | Merge<br>Job Blo | icks 🕨  |   |
| T                                                          | R                                                                      | ⇒ я                   | <b>■</b> < ∰ →                       | 8                      |                  |         |   |
| Job Done<br>Notice                                         | Mirro                                                                  | ir Image              | Area<br>Designatio                   | n .»                   |                  |         |   |
|                                                            | 0                                                                      | ⇒ 11                  |                                      |                        |                  |         |   |
| Store in<br>Mail Box                                       | Supe                                                                   | rimpose               |                                      |                        |                  |         |   |
|                                                            |                                                                        |                       |                                      | -                      |                  | Close   |   |
|                                                            |                                                                        |                       |                                      |                        |                  | _       |   |
| Remaining                                                  | E LGL paper i                                                          | S IOW.                |                                      |                        |                  |         |   |
| Remaining                                                  | LGL paper i                                                            | s IOW.                |                                      |                        |                  |         |   |
| Remaining                                                  | S LGL paper i                                                          | s low.                | 💒 Tutoria                            | 1                      |                  |         |   |
| Remaining<br>Copy<br>Superimpose<br>Set the side t         | LGL paper i                                                            | s low.                | Tutoria                              | 1<br>et.)              |                  |         |   |
| Copy<br>Copy<br>CSuperimpose<br>Set the side t             | LGL paper i<br>Image><br>o combine. (Bac                               | s low.<br>k effective | Tutoria                              | et.)                   |                  |         |   |
| Copy<br>Copy<br>Copy<br>Copy<br>Set the side t             | LGL paper i<br>Image><br>o combine. (Bac                               | s low.                | Tutoria<br>when 2-Sided s            | et.)<br>Back Sid       | e                |         | 0 |
| Remaining<br>Copy<br>Copy<br>Cuperimpose<br>Set the side t | E LGL paper i<br>Image><br>o combine. (Bac<br>= Front Side             | s low.                | Tutoria<br>when 2-Sided s            | et.)<br>Back Sid       | e                |         |   |
| Remaining<br>Copy<br>(Superimpose<br>Set the side t        | E LGL paper i<br>Image><br>o combine. (Bac<br>= Front Side<br>>        | s low.                | Tutoria<br>when 2-Sided s            | il<br>et.)<br>Back Sid | e                |         |   |
| Remaining<br>Copy<br>(Superimpose<br>Set the side t        | E LGL paper i<br>Image><br>o combine. (Bac<br>• Front Side             | s low.<br>k effective | Tutoria<br>when 2-Sided s<br>I<br>Si | et.)<br>Back Sid       | e                |         |   |
| Remaining<br>Copy<br>(Superimpose<br>Set the side t        | Image><br>o combine. (Bac<br>><br>Set                                  | k effective           | Tutoria<br>when 2-Sided s            | et.)<br>Back Sid       | e<br>•           |         | 0 |
| Remaining<br>Copy<br>CSuperimpose<br>Set the side t        | LGL paper i<br>Image><br>o combine. (Bac<br>= Front Side               | k effective           | Tutoria<br>when 2-Sided s            | et.)<br>Back Sid       | e<br>            | t Side  |   |
| Remaining<br>Copy<br>Superimpose<br>Set the side t         | E LGL paper i<br>Image><br>o combine. (Bac<br>= Frant Side<br>=<br>Set | k effective           | Tutoria<br>when 2-Sided s            | et.)<br>Back Sid       | e<br>•           | t. Side |   |
| Remaining<br>Copy<br>«Superimpose<br>Set the side t        | LGL paper i                                                            | k effective           | Tutoria<br>when 2-Sided s            | 11<br>et.)<br>3ack Sid | e                | t: Side |   |

**16.** Choose one of the uploaded videos from the list and select **Next**.

17. Select the type ofSuperimpose Image you desire.Select OK when finished.

| Cop                                                      | у                                                                                                    | 1                                                             | Tutorial  |                                                    |
|----------------------------------------------------------|----------------------------------------------------------------------------------------------------|---------------------------------------------------------------|-----------|----------------------------------------------------|
| <superin<br>Set the</superin<br>                         | npose Image (Front S<br>form to combine with                                                          | ide): Select Form<br>n originals.                             | >         |                                                    |
|                                                          | Type Name                                                                                             | itterhead                                                     |           | Check Print                                        |
| =                                                        | Border1                                                                                               |                                                               |           | _,                                                 |
|                                                          |                                                                                                    |                                                               | 1/1       | Details                                            |
|                                                          |                                                                                                    |                                                               |           |                                                    |
| × Car                                                    | ncel Settings                                                                                         | <b>⊲</b> Bar                                                  | :k        | Next                                               |
| Remai                                                    | ining 🖸 LGL paper i                                                                                   | s low.                                                        |           |                                                    |
|                                                          |                                                                                                    |                                                               |           |                                                    |
| Coj                                                      | ру                                                                                                    |                                                               | Tutorial  |                                                    |
| Cop<br><superin<br>Select t</superin<br>                 | <b>py</b><br>mpose Image (Front S<br>the type of Superimpo                                            | ide): Select Type<br>se Image.                                | Tutorial  |                                                    |
| Cop<br><superin<br>Select t</superin<br>                 | py<br>mpose Image (Front S<br>the type of Superimpo                                                   | ide): Select Type<br>se Image.                                | Tutorial  | = Select Color                                     |
| Select t                                                 | py<br>mpose Image (Front S<br>the type of Superimpo<br>+ + + + + +<br>Solid                           | ide): Select Type:<br>se Image.<br>Transpare                  | → D<br>nt | Select Color     Auto     (Color/Black)     Change |
| <ul> <li>Cop</li> <li>Select t</li> <li>Half-</li> </ul> | py<br>mpose Image (Front S<br>the type of Superimpo<br>+ + + + + + + + + + + + + + + + + + +          | ide): Select Type<br>se Image.<br>Transpare<br>You can use nu | Tutorial  | - Select Color<br>Auto<br>(Color/Black)<br>Change  |
| Con<br>Course<br>Select t<br>- Half                      | py<br>moase Image (Front S<br>the type of Superimpo<br>+ + + + +<br>Solid<br>-Tone Density<br>(20-99) | ide): Select Type<br>se Image.<br>Transpare                   | Tutorial  | Select Color     Auto     (Color/Black)     Change |

**18.** Upon completing Superimpose settings, you will notice the tab lit in yellow, indicating that it is active.

**19.** Place the original document you wish to be superimposed on the auto feeder tray and press the **Start** button.

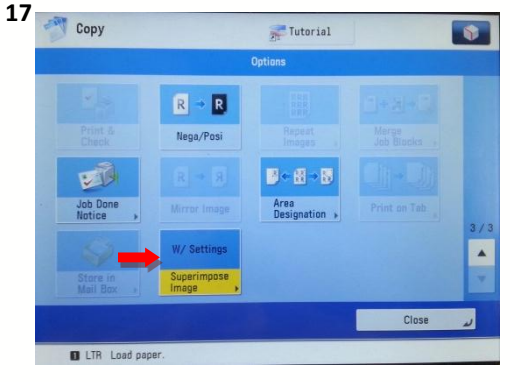

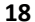

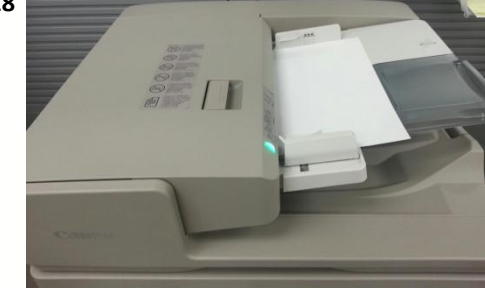

### **Additional Information**

If you have additional questions, please refer to our website at www.miami.edu/mps for additional details, information, instructions and training materials. You may also contact the Canon UM Helpdesk at 855-477-4783 to request personalized or group training or contact Derek Lawrence at dlawrence@miami.edu.

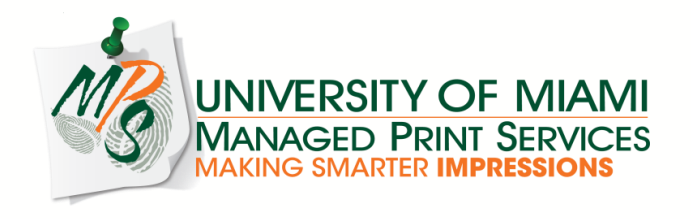